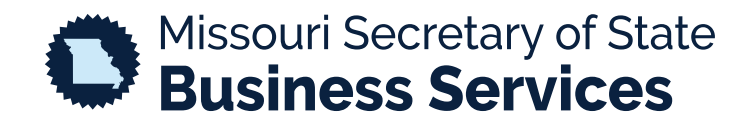

## SEARCHING FOR A BUSINESS ENTITY

A STEP-BY-STEP GUIDE TO USING THE SECRETARY OF STATE'S ONLINE BUSINESS FILING SYSTEM

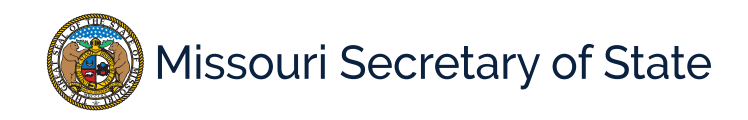

The homepage for the business services online filing system is pictured below. This is where you can search for a business entity without logging in. Select one of the two areas shown in green below.

|                                                                                                    | HOME                                                                                                    | SEARCH                                                                                                    | MISC INFO                                                                                                    |                                                                                                    | O Help                   |  |  |  |
|----------------------------------------------------------------------------------------------------|----------------------------------------------------------------------------------------------------|----------------------------------------------------------------------------------------------------|----------------------------------------------------------------------------------------------------|----------------------------------------------------------------------------------------------------|--------------------------|--|--|--|
|                                                                                                    | Business Registration Online Portal                                                                               |                                                                                                    |                                                                                                    |                                                                                                    |                          |  |  |  |
|                                                                                                    |                                                                                                    |                                                                                                    |                                                                                                    |                                                                                                    | Required Fi              |  |  |  |
|                                                                                                    |                                                                                                    | Welcome to the                                                                                                    | e Missouri Online Busin                                                                                        | ss Filing System                                                                                                    |                          |  |  |  |
| ne Corporations Unit of<br>issouri.<br>nese business entities inc<br>d mutual associations, a<br>ormal office hours are N | the Secretary of State is r<br>clude for-profit and nonpr<br>nd limited liability comp<br>Aonday-Friday 8:00am-5: | responsible for the creati<br>profit corporations, specia<br>panies, limited partnershi<br>:00PM excluding state at | ion and maintenance filin<br>alized business entities su<br>ips and others. We strive t<br>nd federal holidays | is for all domestic and out-of-state business entities doing busi<br>ch as professional corporations, close corporations, agricultura<br>o provide accurate and current information for all customers. | ness in<br>I cooperative |  |  |  |
| IPORTANT NOTICE<br>Il customers must have a<br>you have any questions.                                                    | an account to file a corpor                                                                                       | rate filing. Searching is f                                                                                         | free to the public. Please                                                                                     | contact our office at corporations@sos.mo.gov or call toll free 1-6                                                                                                    | 366-223-653              |  |  |  |
| MPORTANT NOTICE<br>Il customers must have a<br>you have any questions.                                                    | an account to file a corport                                                                                      | vrate filing. Searching is f                                                                                        | free to the public. Please<br>Business Search                                                                  | contact our office at corporations@sos.mo.gov or call toll free 1-1                                                                                                    | 866-223-653              |  |  |  |

Select the option that you would like to search by and fill in the required information. (Shown below.)

## Search for a Business Entity

|                 | Search        | Business Name                    | ~         |                  |  |
|-----------------|---------------|----------------------------------|-----------|------------------|--|
|                 |               | Business Name                    |           |                  |  |
|                 | Sea           | Registered Agent                 |           |                  |  |
| Business Name * |               | Name Availability<br>Charter No. |           |                  |  |
|                 |               |                                  |           |                  |  |
| Includes names  | Starting With | ~                                | Only Acti | ive Corporations |  |

When the results are displayed, you can make a selection from the provided list. Once you have selected your searched item, you can view filings, general information, contacts and order copies/certificates.